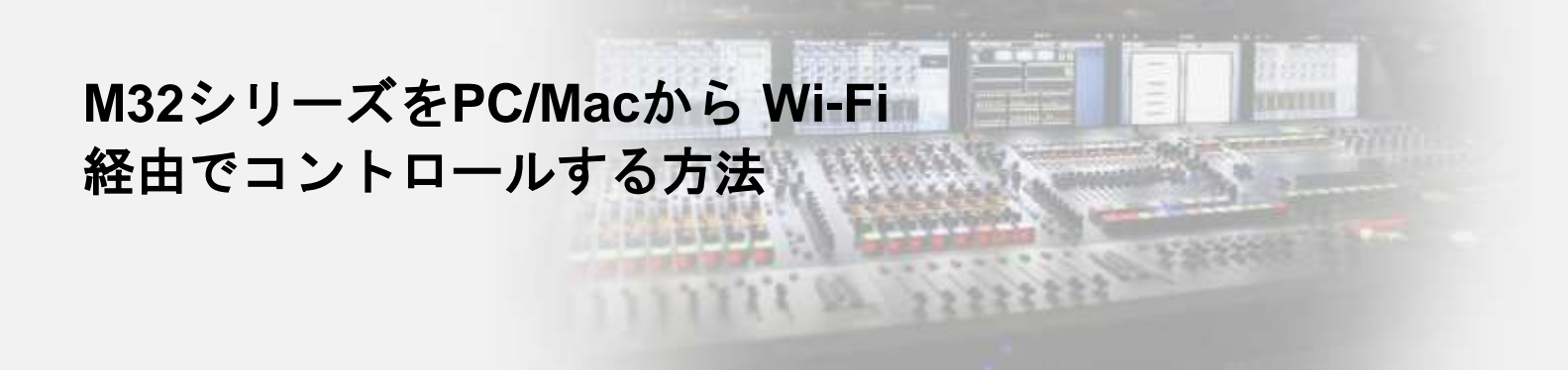

対象機器: M32/M32 LIVE/M32R/M32R LIVE/M32C 用意するもの: DHCPサーバー機能を持ったWi-Fiルーター、LANケーブル

## コンソールの設定

STEP SETUPページ/NETWORKタブでDHCPがONになっていることを確認します。

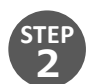

STEI

コンソール背面のEthernetポートと、Wi-FiルーターのLANポートをLANケーブルで接続します。 ※注意 Wi-FIルーターのWANまたはINTERNETと書かれているポートには接続しないでください。

SETUPページ/NETWORKタブで、コンソールにIPアドレスが割り振られたことを確認します。

|      |         | - C: LIVE                                                                                                    | B:       | No USB drive |     | CUE    |       | CUE        |        |     |  |  |
|------|---------|----------------------------------------------------------------------------------------------------|----------|--------------|-----|--------|-------|------------|--------|-----|--|--|
| CARD | PREAMPS | ICON PR                                                                                                    | NAME/    | WORK         | NET | REMOTE | FIG I | CONF       | GLOBAL | CH1 |  |  |
|      |         | and the second second s |          | -            |     |        |       | ORESS      | IP AD  |     |  |  |
|      |         | 119                                                                                                    |          | 10           | •   | 168    | - 10  | 192        |        |     |  |  |
|      |         | 10 - 40                                                                                                    |          |              |     |        |       | ET MASK    | SUBN   |     |  |  |
|      |         | 0                                                                                                    |          | 255          |     | 255    | ۲     | 255        |        |     |  |  |
|      |         |                                                                                                    |          |              |     |        |       | WAY        | GATE   |     |  |  |
|      |         | 254                                                                                                    |          | 10           | •   | 168    |       | 192        |        |     |  |  |
|      | :CB:8B  | :15:64:05:CB:8                                                                                                    | MAC: 00: |              |     |        | B     | -05-CB-8   | M32R-  |     |  |  |
|      | -CD-0D  | 254                                                                                                    |          | 10           | •   | 168    | •     | WAY<br>192 | GATE   |     |  |  |

## PC/Mac (M32-Edit)

 $\triangleright$ ソフトウェアはメーカーホームページよりダウンロードください。 https://www.midasconsoles.com/Categories/Midas/Mixers/Digital/M32/p/P0B3I/Downloads

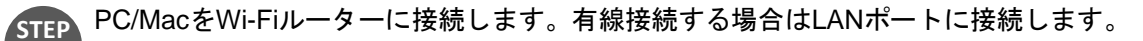

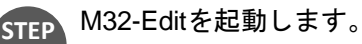

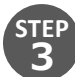

FI

STEP 右上のアイコンから[Setup]を開きます。同一ネットワーク内にM32コンソールが複数存在する 場合、全てリストに表示されます。接続したい1台を選択します。

|      |             |                | Se               | tup                            | $\Theta$         |
|------|-------------|----------------|------------------|--------------------------------|------------------|
|      | Connect     | ion []]] Mixer | GUI Prefs        | Midi Control                   | 🗞 Preamps 🔚 Card |
|      |             |                | Manual IP        |                                | Connect          |
| Sele | ect Mixer   | from list      | Rescan           |                                |                  |
| No   | Model       | IP             | Name             |                                |                  |
| 1    | M32R        | 192.168.10.119 | M32R-05-CB-88    | Status:                        | disconnected     |
|      |             |                |                  | Sync Direction                 | 1                |
|      |             |                |                  | ● Mixer -> PC<br>○ PC -> Mixer | Synchronize      |
|      |             |                |                  | This Compute                   | r                |
|      |             |                |                  | IP Address(es)                 | 192.168.10.145   |
| Re   | name M      | iver           |                  |                                |                  |
|      | inanite Ivi |                |                  |                                |                  |
| -    |             | Current        | FW Version: 4.02 |                                | Version 4.1      |

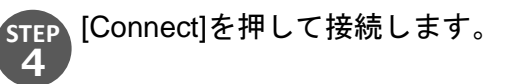

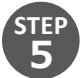

ミキサーからPC(エディター)へ設定を反映するか、PC(エディター)からミキサーへ設定を反映 するかポップアップが出ます。[Mixer -> PC]を選択しリモートコントロールを開始します。

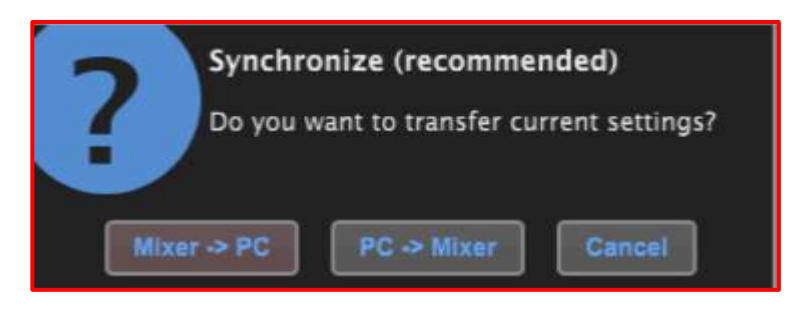

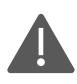

※注意 [PC -> Mixer]を選択すると、フェーダーの位置など音声に関わるパラメーターがエディター上の設定に上書 きされます。

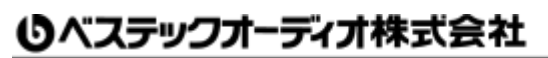

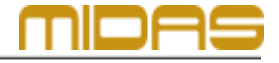

Web : www.bestecaudio.com Email :info@bestecaudio.com